## **Illuminate- Scanning an Answer Sheet**

1) Find the assessment. Don't know how to do that? Go here: <u>http://goo.gl/</u> XUgwh4

## 2) Click the scan button next to its name

OR click on the assessment name in blue.

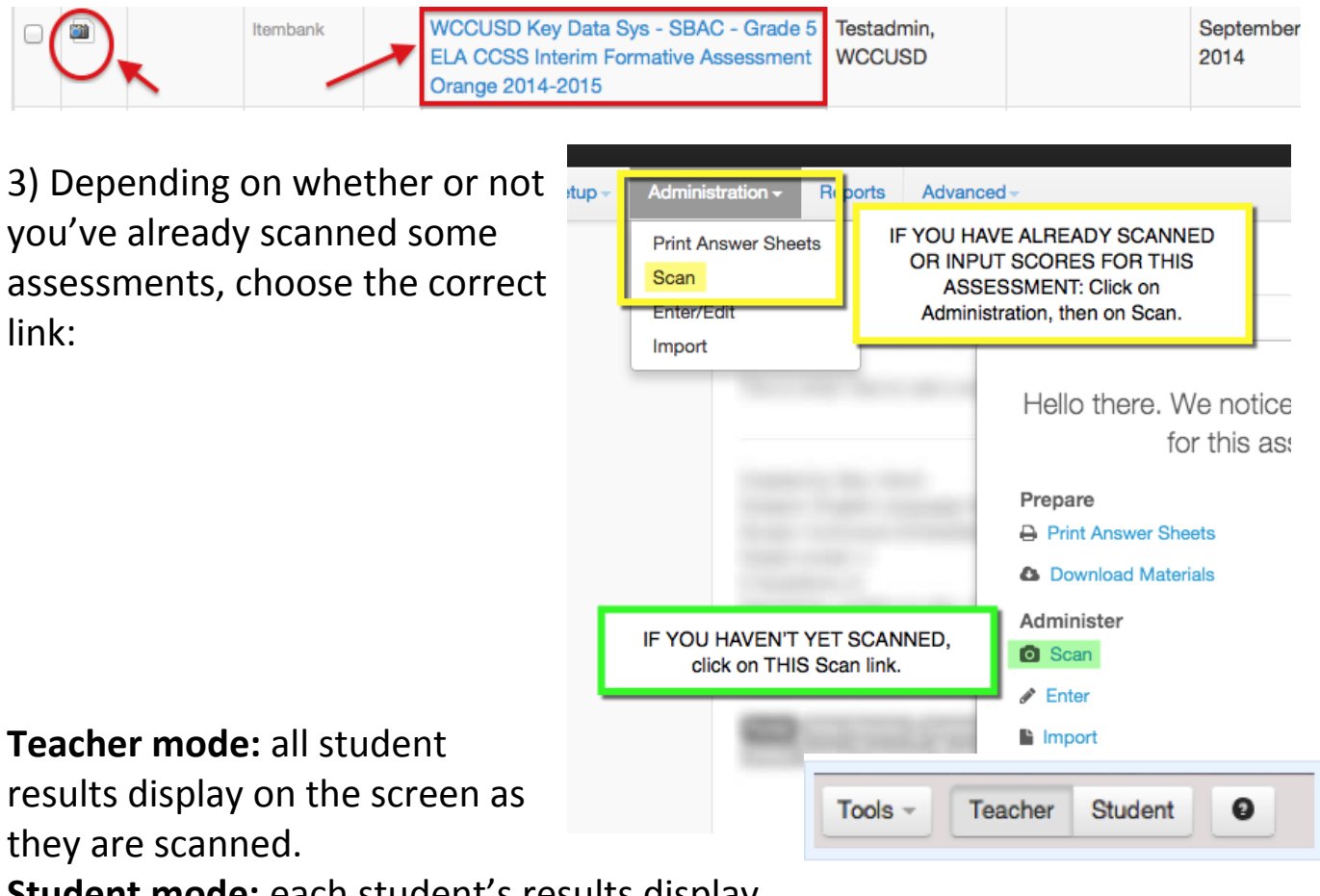

Student mode: each student's results display

on the screen as they are scanned.

4) When finished scanning, be sure to click on "Save & View Results"

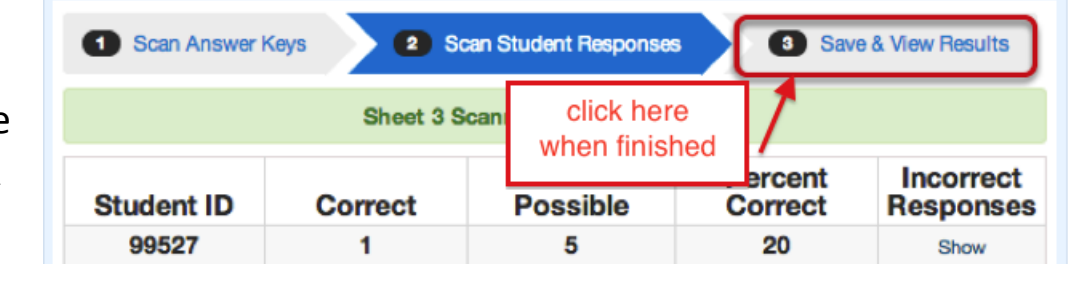